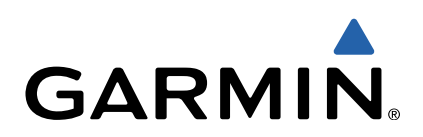

# Oregon<sup>®</sup> 600 Series Quick Start Manual

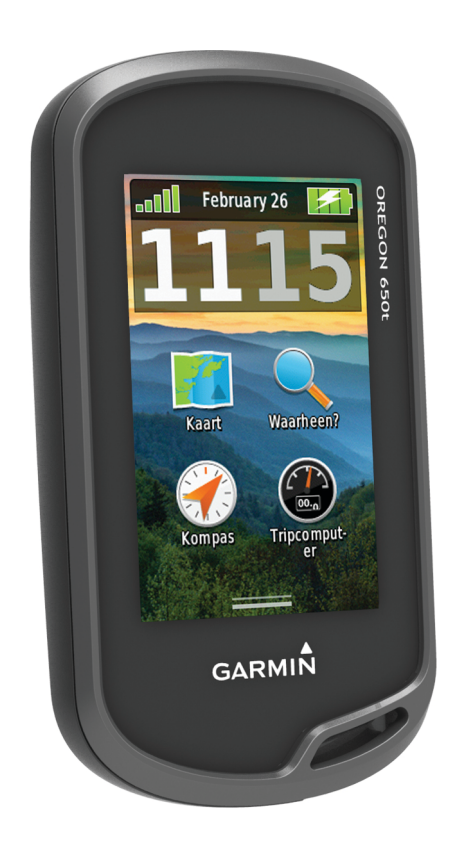

## Inleiding

#### 

Lees de gids *Belangrijke veiligheids- en productinformatie* in de verpakking voor productwaarschuwingen en andere belangrijke informatie.

#### Aan de slag

Als u het toestel voor de eerste keer gebruikt, voer dan onderstaande taken uit om het toestel in te stellen en vertrouwd te raken met de basisfuncties.

- 1 Plaats de batterijen (pagina 2).
- **2** Schakel het toestel in (pagina 3).
- 3 Registreer het toestel (pagina 5).
- 4 Ontvang satellietsignalen (pagina 3).
- 5 Selecteer () om de statuspagina weer te geven (pagina 4).
- 6 Markeer een waypoint (pagina 3).
- 7 Navigeer naar een bestemming (pagina 4).

#### Overzicht van het toestel

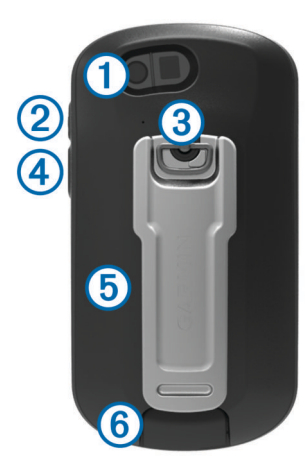

- (1) Cameralens (alleen 650 en 650t)
- 3 D-ring van de batterijklep
- ④ Gebruikersknop (pagina 5)
- ⑤ microSD<sup>™</sup> kaartsleuf (onder de batterijklep)
- 6 Mini-USB-poort (onder de beschermkap)

#### Batterijgegevens

#### 

De temperatuurgrenzen van het toestel kunnen hoger/lager liggen dan de temperatuurgrenzen van sommige batterijen. Sommige alkalinebatterijen kunnen bij hoge temperaturen barsten.

Gebruik nooit een scherp voorwerp om de batterijen te verwijderen.

#### 

Neem contact op met uw gemeente voor informatie over het hergebruik van de batterijen.

#### KENNISGEVING

Alkalinebatterijen verliezen een groot gedeelte van hun capaciteit wanneer de temperatuur afneemt. Gebruik daarom lithiumbatterijen wanneer u het toestel bij temperaturen onder nul gebruikt.

#### Het NiMH-batterijpak plaatsen

Het toestel werkt op het optionele NiMH-batterijpak (alleen 650 en 650t) of twee AA-batterijen (pagina 2).

- 1 Draai de D-ring tegen de klok in en trek de D-ring omhoog om de klep te verwijderen.
- 2 Neem het meegeleverde batterijpak (1) uit de verpakking.

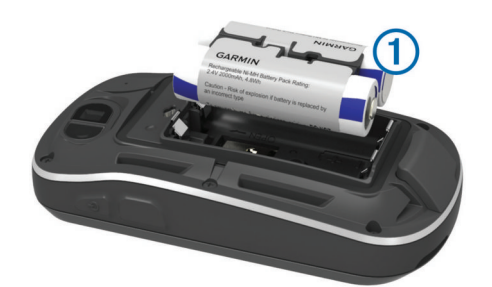

- 3 Plaats het batterijpak met de polen in de juiste richting.
- 4 Druk het batterijpak voorzichtig op zijn plaats.
- 5 Plaats de batterijklep terug en draai de D-ring met de klok mee.

#### Het batterijpak opladen

#### KENNISGEVING

U voorkomt corrosie door de mini-USB-poort, de beschermkap en de omringende delen grondig af te drogen voordat u het toestel oplaadt of aansluit op een computer.

Voordat u de connector van de USB-kabel op uw toestel kunt aansluiten, moet u mogelijk optionele bevestingingsaccessoires verwijderen.

**OPMERKING:** Opladen is alleen mogelijk binnen een temperatuurbereik van 32 tot 122°F (0 tot 50 °C).

U kunt de batterij opladen via een standaard stopcontact of een USB-poort op uw computer.

1 Duw de beschermkap ① van de mini-USB-poort ② omhoog.

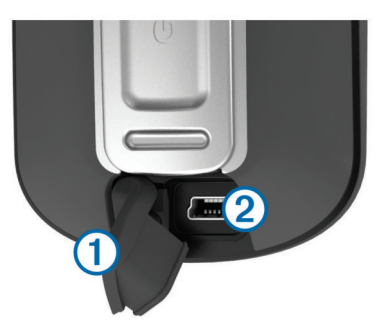

- 2 Sluit de kleine connector van de USB-kabel aan op de mini-USB-poort.
- **3** Steek de USB-connector van de kabel in de netadapter of in de USB-poort van een computer.
- 4 Steek de netadapter in een stopcontact. Als u het toestel op een voedingsbron aansluit, wordt het toestel ingeschakeld.
- 5 Laad de batterij volledig op.

#### AA-batterijen plaatsen

In plaats van het optionele NiMH-batterijpak (pagina 2) kunt u twee alkaline-, NiMH- of lithiumbatterijen gebruiken. Dat is handig wanneer u een spoor volgt en niet in staat bent het NiMH-batterijpak op te laden. Gebruik NiMH- of lithiumbatterijen voor het beste resultaat.

**OPMERKING:** Standaard alkalinebatterijen worden niet aanbevolen voor de Oregon 650-modellen bij gebruik van de camerafunctie.

- 1 Draai de D-ring tegen de klok in en trek de D-ring omhoog om de klep te verwijderen.
- **2** Plaats twee AA-batterijen met de contacten in de juiste richting.

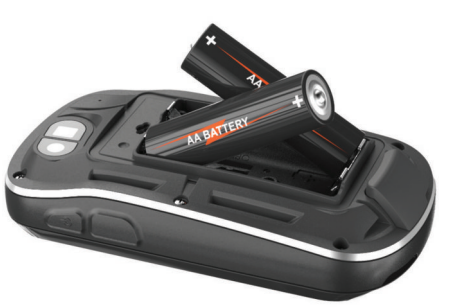

- **3** Plaats de batterijklep terug en draai de D-ring met de klok mee.
- 4 Houd () ingedrukt.
- 5 Selecteer Stel in > Systeem > AA-batterijtype.
- 6 Selecteer Alkaline, Lithium of Oplaadbare NiMH.

#### Het toestel inschakelen

Houd 🖒 ingedrukt.

#### Satellietsignalen ontvangen en een spoor vastleggen

Voordat u gebruik kunt maken van de GPS-navigatiefuncties, zoals het vastleggen van een spoor, moet u eerst satellietsignalen ontvangen. Het toestel dient mogelijk vrij zicht op de satellieten te hebben om satellietsignalen te kunnen ontvangen.

Ga voor meer informatie over GPS naar www.garmin.com /aboutGPS.

- 1 Houd () ingedrukt.
- 2 Wacht terwijl het toestel satellieten zoekt.

Als de balken **, III** groen worden, ontvangt het toestel satellietsignalen. De tijd en datum worden automatisch ingesteld op basis van uw GPS-positie.

- 3 Loop rond om een spoor te laten vastleggen (pagina 3).
- 4 Selecteer een optie:
  - Selecteer Kaart om uw spoor op de kaart weer te geven.
  - Selecteer **Kompas** om het kompas en aanpasbare gegevensvelden weer te geven.
  - Selecteer **Tripcomputer** om uw huidige snelheid, afstand en andere statistische gegevens weer te geven.

#### Hoofdmenu

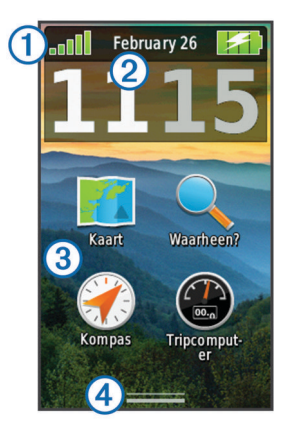

| 1 | Statusbalk               |
|---|--------------------------|
| 2 | De huidige tijd en datum |
| 3 | Toepassingpictogrammen   |
| 4 | Toepassingenopslag       |

#### Het aanraakscherm gebruiken

- Tik op het scherm om een item te selecteren.
- Sleep, of veeg met uw vinger over het scherm om het scherm te schuiven of te scrollen.
- · Knijp twee vingers samen om uit te zoomen.
- · Spreid twee vingers om in te zoomen.
- Voer elke selectie op het aanraakscherm als aparte handeling uit.
- Selecteer ✓ om uw wijzigingen op te slaan en de pagina te sluiten.
- Selecteer X om de pagina te sluiten en terug te keren naar de vorige pagina.
- Selecteer Som terug te keren naar de vorige pagina.
- Houd Singedrukt om terug te gaan naar het hoofdmenu.
- Selecteer om bepaalde menu-items weer te geven voor de pagina die u bekijkt.

### Waypoints

Waypoints zijn locaties die u vastlegt en in het toestel opslaat.

#### Een waypoint maken

U kunt uw huidige locatie als waypoint opslaan.

- Selecteer de gebruikersknop.
  De standaardfunctie van de gebruikersknop is een waypoint markeren.
- 2 Selecteer indien nodig een veld als u wijzigingen in het waypoint wilt aanbrengen.
- 3 Selecteer Sla op.

## Menu Waarheen?

U kunt het menu **Waarheen?** gebruiken om een bestemming te zoeken waar u naartoe wilt navigeren. Niet alle **Waarheen?**categorieën zijn voor alle gebieden en op alle kaarten beschikbaar.

#### Een locatie op naam zoeken

- 1 Selecteer Waarheen? > Waypoints > = > Spelzoeken.
- **2** Typ de gehele naam of een deel van de naam.
- 3 Selecteer √.

#### Een locatie in de buurt van een andere locatie zoeken

- Selecteer Waarheen? > > > Zoek nabij.
- 2 Selecteer een optie.
- 3 Selecteer een locatie.

#### Sporen

Een spoor is een registratie van uw route. Het spoorlog bevat informatie over de punten langs de vastgelegde route, inclusief de tijd, de locatie en de hoogtegegevens voor ieder punt.

#### Uw spoorlog aanpassen

U kunt de manier waarop uw toestel sporen weergeeft en vastlegt aanpassen.

- 1 Selecteer Stel in > Sporen > Spoorlog.
- 2 Selecteer Opslaan, niet tonen of Opslaan, toon op kaart.
  - Als u **Opslaan, toon op kaart** selecteert, geeft een lijn op de kaart uw spoor weer. **Niet opslaan** schakelt de registratie van sporen uit.
- 3 Selecteer Opnamemethode.
- 4 Selecteer een optie:
  - Als u de sporen automatisch en optimaal wilt laten vastleggen, met variabele intervallen, selecteert u Auto.

- Als u de sporen op basis van een opgegeven afstand wilt vastleggen, selecteert u **Afstand**.
- Als u de sporen op basis van een opgegeven tijd wilt vastleggen, selecteert u **Tijd**.
- 5 Selecteer Interval.
- 6 Voer een van onderstaande handelingen uit:
  - Als u Auto hebt geselecteerd als Opnamemethode, selecteert u een optie om sporen vaker of minder vaak vast te leggen.

**OPMERKING:** De optie **Vaakst** geeft de meest gedetailleerde sporen weer, maar neemt de meeste geheugenruimte in het toestel in beslag.

 Als u Afstand of Tijd hebt geselecteerd als Opnamemethode, voert u een waarde in en selecteert u
 .

## Navigeren met behulp van TracBack®

Tijdens het navigeren kunt u terugnavigeren naar het begin van uw spoor. Dat kan handig zijn als u de weg naar een kamp of het begin van een wandelroute wilt terugvinden.

1 Selecteer Sporenbeheer > Huidig spoor > Bekijk kaart > TracBack.

Op de kaart wordt uw route van begin- tot eindpunt aangegeven met een paarse lijn.

2 Navigeren met de kaart of het kompas.

#### Stoppen met navigeren

Selecteer op de kaart of in het kompas = > Stop navigatie.

## Navigeren naar een bestemming

- 1 Selecteer Waarheen?.
- 2 Selecteer een categorie.
- 3 Selecteer een bestemming.
- 4 Selecteer Ga.

De kaart wordt geopend en uw route wordt aangegeven met een paarse lijn.

5 Navigeer met de kaart (pagina 4) of het kompas (pagina 4).

#### Navigeren met de kaart

1 Start de navigatie naar een bestemming (pagina 4).

2 Selecteer Kaart.

Uw locatie wordt op de kaart aangegeven met een blauwe driehoek. Terwijl u zich verplaatst, verplaatst de blauwe driehoek zich ook en laat een spoorlog (route) achter. U kunt de weergave van het spoorlog op de kaart wijzigen (pagina 3).

- 3 Voer een van de volgende handelingen uit:
  - Versleep de kaart om andere gebieden weer te geven.
  - Selecteer + en om in en uit te zoomen op de kaart.
  - Selecteer een locatie op de kaart en tik op de informatiebalk boven in het scherm om informatie weer te geven over de geselecteerde locatie (herkenbaar aan de pen).

#### Navigeren met het kompas

Tijdens het navigeren naar een bestemming wijst ▲ naar uw bestemming, ongeacht in welke richting u zich verplaatst.

- 1 Start de navigatie naar een bestemming (pagina 4).
- 2 Selecteer Kompas.
- 3 Blijf draaien tot ▲ naar de bovenkant van het kompas wijst en volg die richting om naar uw bestemming te gaan.

## Camera en foto's

Met de Oregon 650 en 650t kunt u ook foto's maken. Als u een foto maakt, wordt de geografische locatie automatisch in de fotogegevens opgeslagen. U kunt dan naar de locatie navigeren.

#### Een foto maken

- 1 Selecteer Camera.
- 2 Draai het toestel horizontaal of verticaal om de oriëntatie voor de foto te bepalen.
- 3 Selecteer indien nodig 5 om de flitser in te schakelen.
  U kunt Auto selecteren om de flitser alleen te gebruiken als de camera weinig licht detecteert.
- 4 Gebruik zo nodig twee vingers op het aanraakscherm om in of uit te zoomen (pagina 3).
- 5 Houd ingedrukt om scherp te stellen en houd de camera stil.

Op het scherm wordt een wit frame weergegeven. Er wordt scherp gesteld op het object in het frame. Als de foto is scherpgesteld, wordt het frame groen.

6 Laat 🖻 los om een foto te maken.

## Geocaches downloaden

- 1 Sluit uw toestel met de USB-kabel op een computer aan.
- 2 Ga naar www.opencaching.com.
- 3 Maak, indien nodig, een account.
- 4 Meld u aan.
- 5 Volg de instructies op het scherm om geocaches te zoeken en naar uw toestel te downloaden.

## Het toestel aanpassen

#### De helderheid van de schermverlichting aanpassen

Langdurig gebruik van de schermverlichting kan de gebruiksduur van de batterijen aanzienlijk bekorten. U kunt de helderheid van de schermverlichting aanpassen om de levensduur van de batterijen te verlengen.

**OPMERKING:** De helderheid van de schermverlichting is beperkt als de batterij bijna leeg is.

- 1 Selecteer 🖒.
- 2 Gebruik de schuifregelaar om de schermverlichting aan te passen.

Het toestel kan warm aanvoelen als de achtergrondverlichting is ingesteld op hoog.

#### Het hoofdmenu aanpassen

- Houd een pictogram in het hoofdmenu of bij de toepassingenopslag ingedrukt en versleep het naar een nieuwe locatie.
- Open de toepassingenopslag en sleep een pictogram naar het hoofdmenu.
- Selecteer Stel in > Hoofdmenu en volg de instructies op het scherm.

#### Het aanraakscherm vergrendelen

U kunt het scherm vergrendelen om te voorkomen dat u per ongeluk op het scherm tikt en functies activeert.

Selecteer () > ₽.

Het aanraakscherm ontgrendelen Selecteer (¹) > ∎.

#### Het scherm draaien

U kunt het toestel draaien om het scherm in horizontale (landschap) of verticale (portret) modus weer te geven.

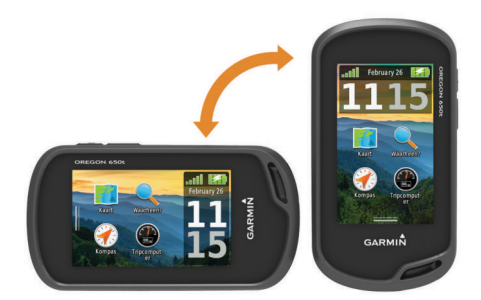

#### Profielen

Een profiel is een verzameling instellingen waarmee u het gebruiksgemak van het toestel kunt optimaliseren. Voor bijvoorbeeld jagen zijn de instellingen en weergaven anders dan wanneer u het toestel gebruikt voor geocaching.

Als u een profiel gebruikt en u instellingen zoals gegevensvelden of maateenheden wijzigt, worden de wijzigingen automatisch in het profiel opgeslagen.

#### Een profiel selecteren

Als u van activiteiten verandert, kunt u de instellingen van het toestel aanpassen door het profiel te wijzigen.

- 1 Selecteer Profiel wijzigen.
- 2 Selecteer een profiel.

#### Een aangepast profiel maken

U kunt uw instellingen en de gegevensvelden voor een bepaalde activiteit of route aanpassen.

- 1 Selecteer Stel in > Profielen > Nieuw profiel maken > OK.
- 2 Pas uw instellingen en gegevensvelden aan.

#### De knoppen aanpassen

U kunt de aan-uitknop en de gebruikersknop configureren als snelkoppeling naar een menu, instelling of toepassing.

- 1 Selecteer Stel in > Systeem > Configureer knoppen.
- 2 Selecteer Aan-uitknop of Gebruikersknop.
- 3 Selecteer Een keer tikken, Dubbeltikken, of Vasthouden.
- 4 Selecteer een optie.

## Problemen oplossen

#### Het toestel resetten

Als het toestel niet meer reageert, moet u het mogelijk resetten. Uw gegevens en instellingen worden dan niet gewist.

- **1** Verwijder de batterijen.
- 2 Plaats de batterijen opnieuw.

#### Het toestel registreren

Vul de onlineregistratie nog vandaag in, zodat wij u beter kunnen helpen.

- Ga naar http://my.garmin.com.
- Bewaar uw originele aankoopbewijs of een fotokopie op een veilige plek.

#### Meer informatie

Meer informatie over dit product vindt u op de website Garmin®.

- Ga naar www.garmin.com/outdoor.
- · Ga naar www.garmin.com/learningcenter.
- Ga naar http://buy.garmin.com of neem contact op met uw Garmin dealer voor informatie over optionele accessoires en vervangingsonderdelen.

#### De gebruikershandleiding downloaden

U kunt de meest recente gebruikershandleiding downloaden op internet.

- 1 Ga naar www.garmin.com/support.
- 2 Selecteer Handleidingen.
- 3 Volg de instructies op het scherm om uw product te selecteren.

## www.garmin.com/support

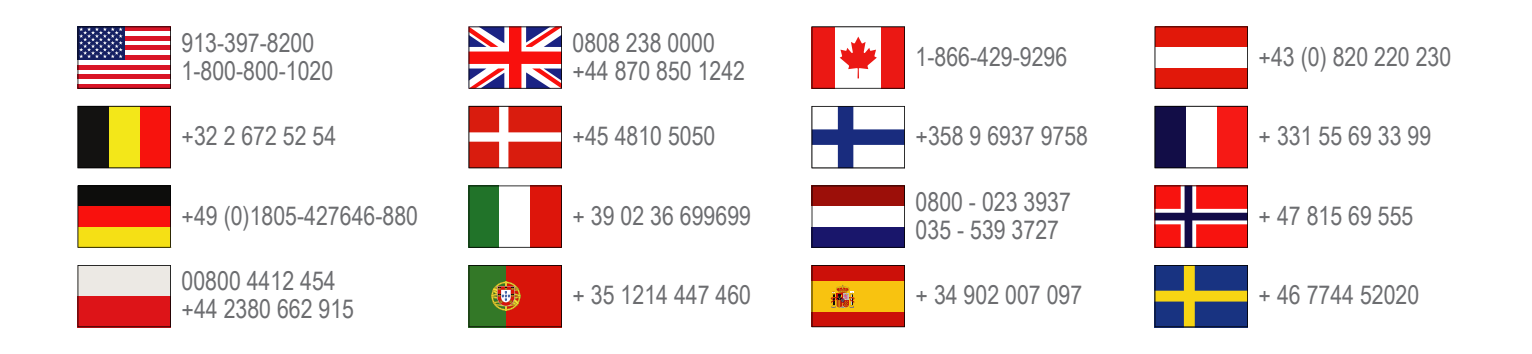

Garmin International, Inc. 1200 East 151st Street Olathe, Kansas 66062, USA

**Garmin (Europe) Ltd.** Liberty House, Hounsdown Business Park Southampton, Hampshire, SO40 9LR UK

Garmin Corporation No. 68, Zhangshu 2nd Road, Xizhi Dist. New Taipei City, 221, Taiwan (R.O.C.) Garmin<sup>®</sup>, het Garmin-logo, Oregon<sup>®</sup> en TracBack<sup>®</sup> zijn handelsmerken van Garmin Ltd. of haar dochtermaatschappijen, geregistreerd in de Verenigde Staten en andere landen. Deze handelsmerken mogen niet worden gebruikt zonder de uitdrukkelijke toestemming van Garmin.

Het merk en de logo's van Bluetooth<sup>®</sup> zijn eigendom van Bluetooth SIG, Inc. en voor het gebruik van deze merknaam door Garmin is een licentie verkregen. microSD<sup>™</sup> is een handelsmerk van SD-3C, LLC. Andere handelsmerken en merknamen zijn eigendom van hun respectieve eigenaars.

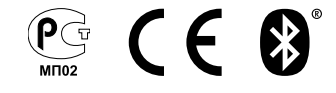